## 增值消費券計劃帳戶影片

螢幕蓋字: Tap & Go 標誌

增值消費券計劃帳戶

Tap & Go 由 HKT Payment Limited(儲值支付工具牌照號碼:SVF0002)營運,並受相關條款及細則約束。

- 旁白: 增值消費券計劃帳戶。
- 螢幕蓋字: 屏幕內容只供參考。
- 旁白: 首先,你要增值拍住賞主帳戶,確保你有足夠的金額可轉帳到消費券計劃帳戶。
- 螢幕蓋字: 屏幕內容只供參考。
- 旁白: 於拍住賞 app 主頁點擊「增值」圖示,選擇以「銀行應用程式(轉數快)」增值。
- 螢幕蓋字: 屏幕內容只供參考。
- 旁白: 如你的拍住賞帳戶類別為 Lite,你將增值到預設收款帳戶。如你的拍住賞帳戶類別為 Plus 或 Pro,請選擇 Mastercard®帳戶為收款帳戶。
- 螢幕蓋字: 屏幕內容只供參考。
- 旁白:點擊輸入增值金額的位置,你可從預設金額選項中選擇增值金額,或直接輸入你想 增值的金額。
- 螢幕蓋字: 屏幕內容只供參考。
- 旁白: 然後點擊右方「箭嘴」圖示,再點擊「繼續」。
- 螢幕蓋字: \*此增值功能現只支援滙豐銀行、恒生銀行、中國銀行(香港)、渣打銀行(香港)、花 旗銀行(香港)、東亞銀行、星展銀行(香港)及 livi Bank 的銀行應用程式,拍住賞將 不時更新支援此功能的銀行應用程式。

屏幕内容只供參考。

- 旁白: 點擊你想用的 e-banking app 進行增值根據, e-banking app 內的指示登入帳戶。
- 螢幕蓋字: 屏幕內容只供參考。
- 旁白: 確認轉帳金額,然後依照 e-banking app 的指示完成轉帳,返回拍住賞 app,點擊「OK」。

螢幕蓋字: 屏幕內容只供參考。

旁白: 於拍住賞 app 主頁點擊「政府消費券」圖示,進入消費券計劃帳戶。

螢幕蓋字: 屏幕內容只供參考。

- 旁白: 點擊「增值消費券」,輸入你要轉帳到消費券計劃帳戶的金額,及選擇 Mastercard 或銀聯為收款帳戶,點擊「OK」。
- 螢幕蓋字: 屏幕內容只供參考。
- 旁白: 於政府消費券計劃的每個階段,你都有一次機會增值消費券計劃帳戶,每次金額最 多為港幣\$3000。如你未能在政府消費券有效期前使用所有增值金額,政府消費券 到期後,剩餘的增值金額會自動轉帳到你的拍住賞主帳戶。
- 螢幕蓋字: 屏幕內容只供參考。
- 旁白: 點擊「OK」,完成。
- 螢幕蓋字: Tap & Go 標誌

Tap & Go 由 HKT Payment Limited(儲值支付工具牌照號碼:SVF0002)營運,並受相關條款及細則約束。